网络相关 韦家宁 2024-07-03 发表

## 组网及说明

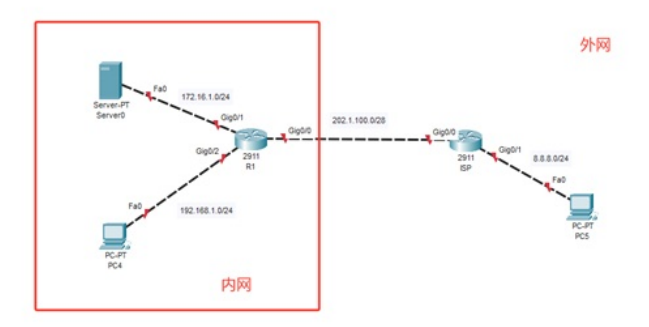

本案例采用思科模拟器的路由器部署NAT映射,将内网服务器映射到外网,给外网提供服务。R1向IS P申请了202.1.100.2-202.1.100.5的IP地址段,其中202.1.100.5用于NAT映射,其他IP用于NAT地址转换。

### 配置步骤

- 1、按照网络拓扑图配置IP地址和路由。(ISP无需配置路由指向到R1)
- 2、配置R1的NAT地址转换,实现PC能够访问外网。
- 3、配置R1的NAT映射,将内网服务器映射外网,外网能通过映射后的IP访问内网服务器。

# 配置关键点 R1: Router>ena Router#conf t Enter configuration commands, one per line. End with CNTL/Z. Router(config)#hos R1 R1(config)#int gi 0/1 R1(config-if)#ip address 172.16.1.1 255.255.255.0 R1(config-if)#ip nat inside R1(config-if)#no shutdown R1(config-if)#exit R1(config)#int gi 0/2 R1(config-if)#ip address 192.168.1.1 255.255.255.0 R1(config-if)#ip nat inside R1(config-if)#no shutdown R1(config-if)#exit R1(config)#int gi 0/0 R1(config-if)#ip address 202.1.100.2 255.255.255.240 R1(config-if)#ip nat outside R1(config-if)#no shutdown R1(config-if)#exit R1(config)#ip route 0.0.0.0 0.0.0.0 202.1.100.1 R1(config)#access-list 1 permit any

R1(config)#ip nat pool weijianing 202.1.100.3 202.1.100.4 netmask 255.255.255.240 R1(config)#ip nat inside source list 1 pool weijianing overload

R1(config)#ip nat inside source static 172.16.1.2 202.1.100.5

ISP: Router>ena Router#conf t Enter configuration commands, one per line. End with CNTL/Z. Router(config)#hos ISP ISP(config)#int gi 0/1 ISP(config-if)#ip address 8.8.8.1 255.255.255.0 ISP(config-if)#no shutdown ISP(config-if)#exit ISP(config-if)#ip address 202.1.100.1 255.255.255.240 ISP(config-if)#ip address 202.1.100.1 255.255.255.240 ISP(config-if)#no shutdown ISP(config-if)#no shutdown ISP(config)#do wr Building configuration... [OK] ISP(config)#

### PC和服务器均填写IP地址。

| Physical Config Services Desktop Programming Attributes            P Configuration         O DHCP         O Static         Pv4 Address         172:16.1.2         Subnet Mask         255:255:255.0         Default Gateway         172:16.1.1         DNS Server         0 0.0 0         O 0.0         Physical Config Desktop Programming Attributes         Physical Config Desktop Programming Attributes         Physical Config Desktop Programming Attributes         Physical Config Desktop Programming Attributes         Physical Config Desktop Programming Attributes         Physical Config Desktop Programming Attributes         Physical Config Desktop Programming Attributes         P Configuration         O DHCP                                                                                                    |                     | Server0                                                                                                    |                                                |                          |         |                                                                                                   |            |      | -     | ×      |
|----------------------------------------------------------------------------------------------------|---------------------|----------------------------------------------------------------------------------------------------|------------------------------------------------|--------------------------|---------|---------------------------------------------------------------------------------------------------|------------|------|-------|--------|
| P Configuration         P Configuration         O HCP         ● Static         Pv4 Address         T72.16.1.2         Subnet Mask         255.255.255.0         Default Gateway         T72.16.1.1         DNS Server         0 0.0.0         Prysical Config Desktop Programming Attributes         Prysical Config Desktop Programming Attributes         Proconfiguration         x         Ptrysical Config Desktop Programming Attributes         Proferment0         P Configuration         x         Nterface         FastEthernet0         P Configuration         x         Interface         FastEthernet0         P Configuration         x         Interface         FastEthernet0         P Configuration         x         Interface         FastEthernet0         P Configuration         x         Interface         FastEthernet0         P Configuration         x         Interface         FastEthernet0         P Configuration         x         Interface         FastEthernet0         v         P Configuration         x         Interface         FastEthernet0         v         P Configuration         x         Interface         FastEthernet0         v         P Configuration         x         Interface         FastEthernet0         v         P Configuration         x         Interface         FastEthernet0         v         P Configuration         x         Interface         FastEthernet0         v         P Configuration         x         Interface         FastEthernet0         v         P Configuration         x         Interface         FastEthernet0         v         P Configuration         x         x         r         P Configuration         x         x         r         P Configuration         x         x         r         P Configuration         x         x         r         P Configuration         x         x         r         P Configuration         x         x         r         x | Pt                  | nysical                                                                                                    | Config                                         | Services                 | Deskto  | p Programming                                                                                     | Attributes |      |       |        |
| P Configuration         ○ DHCP       ● Static         Pv4 Address       172.16.1.2         Subnet Mask       255.255.255.0         Default Gateway       172.16.1.1         DNS Server       0.0.0         Physical Config Desktop Programming Attributes         Prysical Config Desktop Programming Attributes         Prysical Config Desktop Programming Attributes         P Configuration         X         Interface         FastEthernet0         PV4 Address         192.168.1.2         Subnet Mask         255.255.0         Default Gateway         192.168.1.1         DNS Server         0.0.0                                                                                                    | P                   | Configurati                                                                                                    | on                                             |                          |         |                                                                                                   |            |      |       | х      |
| ○ DHCP       ● Static         Pv4 Address       172 16.1.2         Subnet Mask       255 255 255.0         Defaut Gateway       172 16.1.1         DNS Server       0.0.0         PNysical       Confg         Desktop       Programming         Attributes       X         Physical       Confg         Desktop       Programming         Attributes       X         Interface       FastEthernet0         PV4 Address       192.168.1.2         Subnet Mask       255.255.5.0         Defaut Gateway       192.168.1.1         DNS Server       0.0.0                                                                                                    | l P                 | P Configura                                                                                                    | ation                                          |                          |         |                                                                                                   |            |      |       |        |
| Pv4 Address       172.16.1.2         Subnet Mask       255.255.0         Default Gateway       172.16.1.1         DNS Server       0.0.0         Prysical       Config         Desktop       Programming         Attributes       X         Interface       FastEthernet0         PV4 Address       192.168.1.2         Subnet Mask       255.255.0         Default Gateway       192.168.1.1         DNS Server       0.0.0                                                                                                    |                     |                                                                                                    |                                                |                          |         | Static                                                                                            |            |      |       |        |
| Subnet Mask         255 255 255 0           Default Gateway         172 16.1.1           DNS Server         0.0.0           Physical         Config           Desktop         Programming           Attributes         X           Interface         FastEthernet0           P Configuration         X           DHCP         Istatic           Pv4 Address         192 168.1.2           Subnet Mask         255 255 255.0           Default Gateway         192 168.1.1           DNS Server         0.0.0                                                                                                    |                     | Pv4 Addre                                                                                                    | 55                                             |                          |         | 172.16.1.2                                                                                        |            |      |       |        |
| Default Gateway       172 16.1.1         DNS Server       0.0.0         Ptysical       Config         Desktop       Programming         Attributes       X         P Configuration       X         P Configuration       X         P Configuration       X         P Configuration       X         D DHCP       Image: Static         P 4 Address       192 168.1.2         Subnet Mask       255 255 255.0         Default Gateway       192 168.1.1         DNS Server       0.0.0                                                                                                    |                     | Subnet Mas                                                                                                    | sk                                             |                          |         | 255.255.255.0                                                                                     |            |      |       |        |
| PC4 Ptysical Config Desktop Programming Attributes  PConfiguration C DHCP PY4 Address 192.168.1.2 Subnet Mask 255.255.5.0 Defaut Gateway 192.168.1.1 DNS Server 0.0.0  PC5 PC X                                                                                                    |                     | Default Gat                                                                                                    | eway                                           |                          |         | 172.16.1.1                                                                                        |            |      |       |        |
| PC4                                                                                                    |                     | DNS Serve                                                                                                    | r                                              |                          |         | 0.0.0.0                                                                                           |            |      |       |        |
| PC4                                                                                                    |                     |                                                                                                    |                                                |                          |         |                                                                                                   |            |      |       |        |
| Physical Confg       Desktop       Programming       Attributes         P Configuration       X         Interface       FastEthernet0       V         P Configuration       V         D HCP       Image: Static       V         Pv4 Address       192.168.1.2       V         Subnet Mask       255.255.255.0       V         Default Gateway       192.168.1.1       V         DNS Server       0.0.0       V                                                                                                    | J 🍋                 | PC4                                                                                                    |                                                |                          |         |                                                                                                   |            | <br> | <br>_ | ×      |
| P Configuration         x           Interface         FastEthermet0         ✓           P Configuration         ✓         ✓           D HCP              • Static         ✓           Pv4 Address         192.168.1.2         ✓           Subnet Mask         255.255.255.0         ✓           Default Gateway         192.168.1.1         ✓           DNS Server         0.0.0         ✓                                                                                                    |                     |                                                                                                    |                                                |                          |         |                                                                                                   |            |      |       |        |
| Interface         FastEthermet0           P Configuration         •           O DHCP         • Static           Pv4 Address         192.168.1.2           Subnet Mask         255.255.255.0           Default Gateway         192.168.1.1           DNS Server         0.0.0                                                                                                    | Pt                  | nysical                                                                                                    | Config                                         | Desktop                  | Program | ming Attributes                                                                                   |            |      |       |        |
| P Configuration     O DHCP     ● Static     Pv4 Address     192.168.1.2     Subnet Mask     255.255.255.0     Default Gateway     192.168.1.1     DNS Server     0.0.0                                                                                                    | Pt                  | nysical<br>Configurati                                                                                                    | Config<br>on                                   | Desktop                  | Program | ming Attributes                                                                                   |            |      |       | х      |
| ○ DHCP         ● Static           Pv4 Address         192.168.1.2           Subnet Mask         255.255.255.0           Default Gateway         192.168.1.1            DNS Server         0.0.0                                                                                                    | Pt<br>P<br>Int      | hysical<br>Configurati<br>terface                                                                                         | Config<br>on                                   | Desktop<br>FastEthernet0 | Program | ming Attributes                                                                                   |            |      |       | x<br>~ |
| Pv4 Address         192.168.1.2           Subnet Mask         255.255.255.0           Default Gateway         192.168.1.1           DNS Server         0.0.0                                                                                                    | Pt<br>Int           | hysical<br><mark>Configurati</mark><br>terface<br>P Configura                                                             | Config<br>on<br>ation                          | Desktop<br>FastEthernet0 | Program | ming Attributes                                                                                   |            |      |       | ×      |
| Subnet Mask         255 255 255 0           Default Gateway         192.168.1.1           DNS Server         0.0.0                                                                                                    | Pt<br>Int           | hysical<br>Configurati<br>terface<br>P Configura<br>O DHCP                                                                | Config<br>on<br>ation                          | Desktop<br>FastEthernet0 | Program | ming Attributes                                                                                   |            |      |       | ×      |
| Default Gateway         192.168.1.1           DNS Server         0.0.0           PCS         -                                                                                                    | Pt<br>Int<br>(      | hysical<br>Configuration<br>terface<br>P Configuration<br>DHCP<br>Pv4 Addres                                              | Config<br>on<br>ation                          | Desktop<br>FastEthernet0 | Program | Attributes     Attributes     Static     192.168.1.2                                              |            |      |       | ×      |
| DNS Server         0.0.0           PCS         -                                                                                                    | Pt<br>Int<br>I      | hysical<br>Configuration<br>terface<br>P Configuration<br>DHCP<br>Pv4 Addrese<br>Subnet Mass                              | Config<br>on<br>ation<br>ss                    | Desktop<br>FastEthernet0 | Program | <ul> <li>Mining Attributes</li> <li>Static</li> <li>192.168.1.2</li> <li>255.255.255.0</li> </ul> |            |      |       | × ~    |
|                                                                                                    | Pt<br>Int<br>()     | hysical<br>Configuration<br>terface<br>P Configuration<br>DHCP<br>DHCP<br>Pv4 Address<br>Subnet Matt<br>Default Gat       | Config<br>on<br>ation<br>ss<br>sk<br>eway      | Desktop<br>FastEthernet0 | Program | ming         Attributes <ul></ul>                                                                 |            |      |       | × ×    |
|                                                                                                    | Pt<br>Int<br>(<br>) | tysical<br>Configuration<br>terface<br>P Configuration<br>D DHCP<br>Pv4 Addres<br>Subnet Mass<br>Default Gat<br>DNS Serve | Config<br>on<br>ation<br>ss<br>sk<br>eway<br>r | Desktop<br>FastEthernet0 | Program | Mining         Attributes <ul></ul>                                                               |            |      |       | × ~    |

Physical Config Desktop Programming Attributes

| P Configuration |               |                            | x |
|-----------------|---------------|----------------------------|---|
| Interface       | FastEthernet0 |                            | ~ |
| P Configuration |               |                            |   |
| O DHCP          |               | <ul> <li>Static</li> </ul> |   |
| IPv4 Address    |               | 8.8.8.8                    |   |
| Subnet Mask     |               | 255.255.255.0              |   |
| Default Gateway | x             | 8.8.8.1                    |   |
| DNS Server      |               | 0.0.0.0                    |   |

内网服务器和内网PC均可以PING通外网的8.8.8.8

#### Reference PC4

| Physical           | Config               | Desktop           | Programming                                     | Attributes |
|--------------------|----------------------|-------------------|-------------------------------------------------|------------|
| Command            | Promot               |                   |                                                 |            |
| Commund            | rompt                |                   |                                                 |            |
| Cisco I<br>C:\>pir | Packet T<br>ng -t 8. | racer PC<br>8.8.8 | Command Line                                    | 1.0        |
| Pinging            | <b>;</b> 8.8.8.      | 8 with 32         | bytes of dat                                    | ta:        |
| Request            | timed (              | out.              |                                                 |            |
| Request            | timed (              | out.              |                                                 |            |
| Request            | t timed              | out.              |                                                 |            |
| Reply f            | from 8.8             | .8.8: byt         | es=32 time<1r                                   | ns TTL=126 |
| Reply f            | from 8.8             | .8.8: byt         | es=32 time<1r                                   | ns TTL=126 |
| Reply f            | from 8.8             | .8.8: byt         | es=32 time <lr< td=""><td>ns TTL=126</td></lr<> | ns TTL=126 |
| Reply f            | from 8.8             | .8.8: byt         | es=32 time=1r                                   | ns TTL=126 |
| Reply f            | from 8.8             | .8.8: byt         | es=32 time <lr< td=""><td>ns TTL=126</td></lr<> | ns TTL=126 |
|                    |                      |                   |                                                 |            |

Rerver0

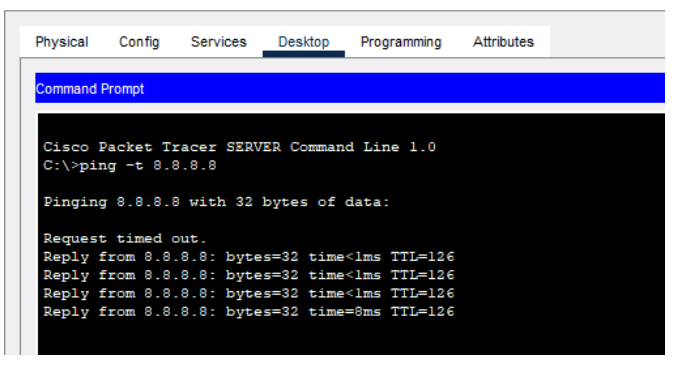

外网PC能使用202.1.100.5的IP访问内网服务器。

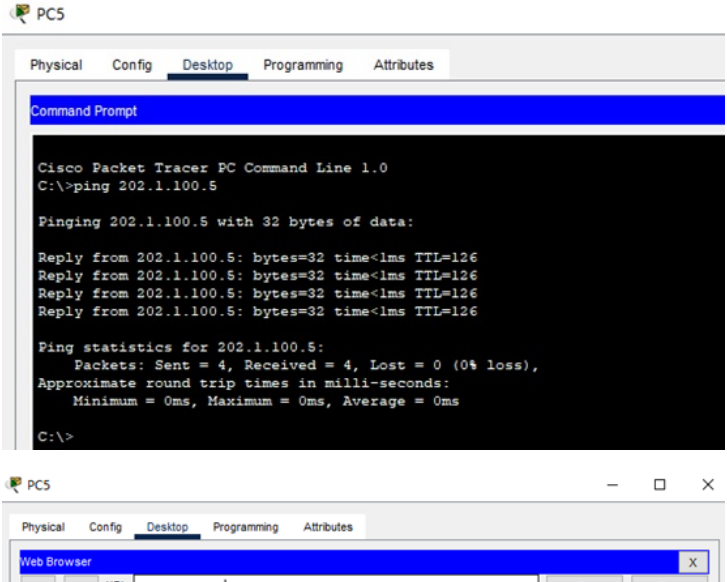

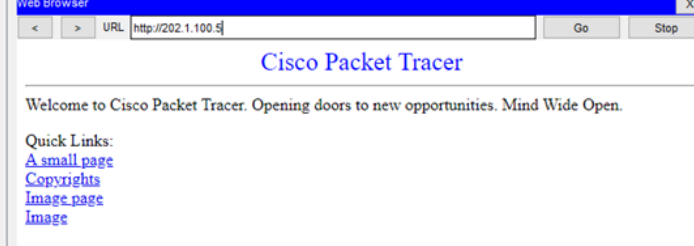

在R1查看NAT转换的情况。

| 100 |            |
|-----|------------|
| -   | 01         |
|     | <b>R</b> I |
| × . |            |

| Physical Config CLI  | Attributes          |               |                |  |
|----------------------|---------------------|---------------|----------------|--|
|                      |                     |               |                |  |
| D1#                  |                     |               |                |  |
| SYS-5-CONFIG_I: Cont | figured from consol | e by console  |                |  |
| Rl#sh ip nat tr      |                     |               |                |  |
| Pro Inside global    | Inside local        | Outside local | Outside global |  |
| icmp 202.1.100.3:42  | 192.168.1.2:42      | 8.8.8.8:42    | 0.0.0.0:42     |  |
| icmp 202.1.100.3:44  | 192.168.1.2:44      | 8.8.8.8:44    | 8.8.8.8:44     |  |
| icmp 202.1.100.3:45  | 192.168.1.2:45      | 8.8.8.8:45    | 8.8.8.8:45     |  |
| icmp 202.1.100.3:46  | 192.168.1.2:46      | 8.8.8.8:46    | 8.8.8.8:46     |  |
| icmp 202.1.100.3:48  | 192.168.1.2:48      | 8.8.8.8:48    | 8.8.8.8:48     |  |
| icmp 202.1.100.3:49  | 192.168.1.2:49      | 8.8.8.8:49    | 8.8.8.8:49     |  |
| icmp 202.1.100.3:50  | 192.168.1.2:50      | 8.8.8.8:50    | 8.8.8.8:50     |  |
| icmp 202.1.100.3:51  | 192.168.1.2:51      | 8.8.8.8:52    | 0.0.0.0.51     |  |
| icmp 202.1.100.3:53  | 192.168.1.2:53      | 8.8.8.8:53    | 8.8.8.8:53     |  |
| icmp 202.1.100.3:54  | 192.168.1.2:54      | 8.8.8.8:54    | 8.8.8.8:54     |  |
| icmp 202.1.100.3:55  | 192.168.1.2:55      | 8.8.8.8:55    | 8.8.8.8.55     |  |
| icmp 202.1.100.3:57  | 192.168.1.2:57      | 8.8.8.8:57    | 8.8.8.8:57     |  |
| icmp 202.1.100.3:58  | 192.168.1.2:58      | 8.8.8.8:58    | 8.8.8.8:58     |  |
| icmp 202.1.100.3:59  | 192.168.1.2:59      | 8.8.8.8:59    | 8.8.8.8:59     |  |
| icmp 202.1.100.3:60  | 192.168.1.2:60      | 8.8.8.8:61    | 8.8.8.8:61     |  |
| icmp 202.1.100.3:62  | 192.168.1.2:62      | 8.8.8.8:62    | 8.8.8.8:62     |  |
| icmp 202.1.100.3:63  | 192.168.1.2:63      | 8.8.8.8:63    | 8.8.8.63       |  |
| icmp 202.1.100.3:64  | 192.168.1.2:64      | 8.8.8.8:64    | 8.8.8.8:64     |  |
| icmp 202.1.100.3:66  | 192.168.1.2:66      | 8.8.8.8:66    | 0.0.0.0.00     |  |
| icmp 202.1.100.3:67  | 192.168.1.2:67      | 8.8.8.8:67    | 8.8.8.8:67     |  |
| icmp 202.1.100.3:68  | 192.168.1.2:68      | 8.8.8.8:68    | 8.8.8.8:68     |  |
| icmp 202.1.100.3:69  | 192.168.1.2:69      | 8.8.8.8:69    | 8.8.8.8.70     |  |
| icmp 202.1.100.3:71  | 192.168.1.2:71      | 8.8.8.8:71    | 8.8.8.8:71     |  |
| icmp 202.1.100.3:72  | 192.168.1.2:72      | 8.8.8.8:72    | 8.8.8.8:72     |  |
| icmp 202.1.100.3:73  | 192.168.1.2:73      | 8.8.8.8:73    | 8.8.8.8:73     |  |
| icmp 202.1.100.3:74  | 192.168.1.2:75      | 8.8.8.8:75    | 8.8.8.8:75     |  |
| icmp 202.1.100.3:76  | 192.168.1.2:76      | 8.8.8.8:76    | 8.8.8.8:76     |  |
| icmp 202.1.100.3:77  | 192.168.1.2:77      | 8.8.8.8:77    | 8.8.8.8:77     |  |
| icmp 202.1.100.3:78  | 192.168.1.2:78      | 8.8.8.8:78    | 8.8.8.8:78     |  |
| icmp 202.1.100.3:80  | 192.168.1.2:80      | 8.8.8.8:80    | 8.8.8.8:80     |  |
| icmp 202.1.100.3:81  | 192.168.1.2:81      | 8.8.8.8:81    | 8.8.8.81       |  |
| icmp 202.1.100.3:82  | 192.168.1.2:82      | 8.8.8.8:82    | 8.8.8.8:82     |  |
| icmp 202.1.100.3:83  | 192.168.1.2:84      | 8.8.8.8:84    | 8.8.8.8.84     |  |
| icmp 202.1.100.3:85  | 192.168.1.2:85      | 8.8.8.8:85    | 8.8.8.8:85     |  |
| icmp 202.1.100.3:86  | 192.168.1.2:86      | 8.8.8.8:86    | 8.8.8.8:8€     |  |
| icmp 202.1.100.3:87  | 192.168.1.2:87      | 8.8.8.8:87    | 8.8.8.8187     |  |
| icmp 202.1.100.3:89  | 192.168.1.2:89      | 8.8.8.8:89    | 8.8.8.8:89     |  |
| icmp 202.1.100.3:90  | 192.168.1.2:90      | 8.8.8.8:90    | 8.8.8.8:90     |  |
| icmp 202.1.100.3:91  | 192.168.1.2:91      | 8.8.8.8:91    | 8.8.8.8:91     |  |
| icmp 202.1.100.3:92  | 192.168.1.2:92      | 8.8.8.8:92    | 8.8.8.8:92     |  |
| icmp 202.1.100.3:94  | 192.168.1.2:94      | 8.8.8.8:94    | 8.8.8.8:94     |  |
| icmp 202.1.100.3:95  | 192.168.1.2:95      | 8.8.8.8:95    | 8.8.8.95       |  |
| 1cmp 202.1.100.3:96  | 192.168.1.2:96      | 8.8.8.8:96    | 8.8.8.8:96     |  |
| icmp 202.1.100.3:98  | 192.168.1.2:98      | 8.8.8.8:98    | 8.8.8.8198     |  |
| icmp 202.1.100.3:99  | 192.168.1.2:99      | 8.8.8.899     | 8.8.8.899      |  |
| icmp 202.1.100.5:13  | 172.16.1.2:13       | 8.8.8.8:13    | 8.8.8.8:13     |  |
| icmp 202.1.100.5:14  | 172.16.1.2:14       | 8.8.8.8:15    | 0.0.0.0:14     |  |
| icmp 202.1.100.5:16  | 172.16.1.2:16       | 8.8.8.8:16    | 8.8.8.8:16     |  |
| icmp 202.1.100.5:17  | 172.16.1.2:17       | 8.8.8.8:17    | 8.8.8.8:17     |  |
| 1cmp 202.1.100.5:18  | 172.16.1.2:18       | 8.8.8.8:18    | 8.8.8.8:18     |  |

| icmp 202.1.100.3:97  | 192.168.1.2:97 | 8.8.8.8:97   | 8.8.8.8:97   |
|----------------------|----------------|--------------|--------------|
| icmp 202.1.100.3:98  | 192.168.1.2:98 | 8.8.8.8:98   | 8.8.8.8:98   |
| icmp 202.1.100.3:99  | 192.168.1.2:99 | 8.8.8.8:99   | 8.8.8.8:99   |
| icmp 202.1.100.5:13  | 172.16.1.2:13  | 8.8.8.8:13   | 8.8.8.8:13   |
| icmp 202.1.100.5:14  | 172.16.1.2:14  | 8.8.8.8:14   | 8.8.8.8:14   |
| icmp 202.1.100.5:15  | 172.16.1.2:15  | 8.8.8.8:15   | 8.8.8.8:15   |
| 1 cmp 202 1 100 5:16 | 172 16 1 2.16  | 8 8 8 8 16   | 8 8 8 8 16   |
| icmp 202 1 100 5:17  | 172 16 1 2.17  | 0 0 0 0 17   | 0 0 0 0 17   |
| icmp 202 1 100 5:19  | 172 16 1 2.10  | 0 0 0 0-10   | 0 0 0 0 10   |
| icmp 202 1 100 5.10  | 172.16.1.2.16  | 0.0.0.0.16   | 0.0.0.0.10   |
| iemp 202 1 100 5:1   | 122 16 1 2.1   | 0 0 0 0 1    | 0 0 0 0 1    |
| icmp 202.1.100.5:1   | 172.16.1.2.1   | 0.0.0.0.1    | 0.0.0.0.1    |
| femp 202 1 100 5:20  | 172.16.1.2.20  | 0.0.0.0.20   | 0.0.0.0.20   |
| femp 202 1 100 5:22  | 172 16 1 2.22  | 0.0.0.0.22   | 0 0 0 0.02   |
| 1 cmp 202 1 100.8.22 | 172.16.1.2.22  | 0.0.0.0.02   | 0.0.0.0.22   |
| 1 cmp 202.1.100.5.23 | 172.10.1.2.23  | 0.0.0.0.23   | 0.0.0.0.24   |
| 1cmp 202.1.100.5:24  | 172.10.1.2.24  | 0.0.0.0.24   | 0.0.0.0.24   |
| 1cmp 202.1.100.5:25  | 1/2.10.1.2:25  | 0.0.0.0.25   | 0.0.0.0.25   |
| 1cmp 202.1.100.8:26  | 172.16.1.2:26  | 8.8.8.8:26   | 8.8.8.8:26   |
| 1cmp 202.1.100.8:27  | 172.16.1.2:27  | 8.8.8.8:27   | 8.8.8.8:27   |
| 1cmp 202.1.100.5:28  | 172.16.1.2:28  | 8.8.8.8:28   | 8.8.8.8:28   |
| 1cmp 202.1.100.5:29  | 172.16.1.2:29  | 8.8.8.8:29   | 8.8.8.8:29   |
| 1cmp 202.1.100.5:2   | 172.16.1.2:2   | 8.8.8.812    | 8.8.8.812    |
| icmp 202.1.100.5:30  | 172.16.1.2:30  | 8.8.8.8:30   | 8.8.8.8:30   |
| icmp 202.1.100.5:31  | 172.16.1.2:31  | 8.8.8.8:31   | 8.8.8.8:31   |
| 1cmp 202.1.100.5:32  | 172.16.1.2:32  | 8.8.8.8:32   | 8.8.8.8:32   |
| icmp 202.1.100.5:33  | 172.16.1.2:33  | 8.8.8.8:33   | 8.8.8.8:33   |
| 1cmp 202.1.100.5:34  | 172.16.1.2:34  | 8.8.8.8:34   | 8.8.8.8:34   |
| 1cmp 202.1.100.5:35  | 172.16.1.2:35  | 8.8.8.8:35   | 8.8.8.8:35   |
| icmp 202.1.100.5:36  | 172.16.1.2:36  | 8.8.8.8:36   | 8.8.8.8:36   |
| icmp 202.1.100.5:37  | 172.16.1.2:37  | 8.8.8.8:37   | 8.8.8.8:37   |
| icmp 202.1.100.5:38  | 172.16.1.2:38  | 8.8.8.8:38   | 8.8.8.8:38   |
| icmp 202.1.100.5:39  | 172.16.1.2:39  | 8.8.8.8:39   | 8.8.8.8:39   |
| icmp 202.1.100.5:3   | 172.16.1.2:3   | 8.8.8.8:3    | 8.8.8.8:3    |
| icmp 202.1.100.5:40  | 172.16.1.2:40  | 8.8.8.8:40   | 8.8.8.8:40   |
| icmp 202.1.100.5:41  | 172.16.1.2:41  | 8.8.8.8:41   | 8.8.8.8:41   |
| icmp 202.1.100.5:42  | 172.16.1.2:42  | 8.8.8.8:42   | 8.8.8.8:42   |
| icmp 202.1.100.5:43  | 172.16.1.2:43  | 8.8.8.8:43   | 8.8.8.8:43   |
| 1cmp 202.1.100.5:44  | 172.16.1.2:44  | 8.8.8.8:44   | 8.8.8.8:44   |
| icmp 202.1.100.5:45  | 172.16.1.2:45  | 8.8.8.8:45   | 8.8.8.8:45   |
| icmp 202.1.100.5:46  | 172.16.1.2:46  | 8.8.8.8:46   | 8.8.8.8:46   |
| icmp 202.1.100.5:47  | 172.16.1.2:47  | 8.8.8.8:47   | 8.8.8.8:47   |
| 1cmp 202.1.100.5:48  | 172.16.1.2:48  | 8.8.8.8:48   | 8.8.8.8:48   |
| 1cmp 202.1.100.5:49  | 172.16.1.2:49  | 8.8.8.8:49   | 8.8.8.8:49   |
| icmp 202.1.100.5:4   | 172.16.1.2:4   | 8.8.8.8:4    | 8.8.8.8:4    |
| 1cmp 202.1.100.5:50  | 172.16.1.2:50  | 8.8.8.8:50   | 8.8.8.8:50   |
| icmp 202.1.100.5:51  | 172.16.1.2:51  | 8.8.8.8:51   | 8.8.8.8:51   |
| icmp 202.1.100.5:52  | 172.16.1.2:52  | 8.8.8.8:52   | 8.8.8.8:52   |
| 1cmp 202.1.100.5:53  | 172.16.1.2:53  | 8.8.8.8:53   | 8.8.8.8:53   |
| 1cmp 202.1.100.5:54  | 172.16.1.2:54  | 8.8.8.8:54   | 8.8.8.8:54   |
| 1cmp 202.1.100.5:55  | 172.16.1.2:55  | 0.0.0.0155   | 0.0.0.0.55   |
| 1cmp 202.1.100.5:56  | 172.16.1.2:56  | 8.8.8.8:56   | 8.8.8.8:56   |
| 1cmp 202.1.100.5:57  | 172.16.1.2:57  | 8.8.8.8:57   | 8.8.8.8:57   |
| 1cmp 202.1.100.5:58  | 172.16.1.2:58  | 8.8.8.8:58   | 8.8.8.8:58   |
| 1cmp 202.1.100.5:59  | 172.16.1.2:59  | 8.8.8.8:59   | 8.8.8.8:59   |
| 1cmp 202.1.100.5:60  | 172.16.1.2:60  | 8.8.8.8:60   | 8.8.8.8:60   |
| 1cmp 202.1.100.5:61  | 172.16.1.2:61  | 8.8.8.8:61   | 8.8.8.8:61   |
| 1cmp 202.1.100.5:62  | 172.16.1.2:62  | 0.0.0.0:62   | 0.0.0.0:62   |
| 1cmp 202.1.100.5:63  | 172.16.1.2:63  | 0.0.0.0.03   | 0.0.0.0:63   |
| icmp 202.1.100.8:64  | 122 16 1 2.69  | 0.0.0.0.04   | 0.0.0.0.0    |
| 10mp 202.1.100.5:65  | 172.10.1.2:65  | 0.0.0.0.05   | 0.0.0.0.65   |
| iomp 202.1.100.5166  | 170 16 1 0.60  | 0.0.0.0.00   | 0.0.0.0.00   |
| 1cmp 202.1.100.5:67  | 172.16.1.2:67  | 0.0.0.0.0/   | 0.0.0.0.67   |
| 1 cmp 202.1.100.8:68 | 172.16.1.2:68  | 0.0.0.0:60   | 0.0.0.0.00   |
| 1 mm 202 1 100 5-20  | 172 16 1 2.80  | 0.0.0.0.03   | 0.0.0.0.09   |
| 202 1 100.8:70       | 172 16 1 2     | 0.0.0.0.70   | 0.0.0.0.70   |
| top 202 1 100 5:00   | 172 16 1 2.00  | 8 8 8 8-1025 | 0 0 0 0-1005 |
| sep 202.1.100.5:80   | Ard.10.1.6.00  | 0.0.0.0.1025 | 0.0.0.0.1025 |
| 214                  |                |              |              |
|                      |                |              |              |

至此,思科路由器NAT映射典型组网配置案例已完成!